- 1. Активируем камеру с помощью программы SADP Tool.
- 2. Заходим на веб-интерфейс камеры согласно тем настройкам, которые ввели в SADP.

|  | Пароль.<br>Забыли пароль2<br>Вход |
|--|-----------------------------------|
|--|-----------------------------------|

- 3. Переходим на вкладку Настройки->Система->безопасность, вкладка Авторизация.
- 4. Изменяем значение Авторизация RTSP и Веб-аутентификация на digest/basic. Сохраняем изменения.

| HI | <b>WISION</b>        | Просмотр     | Архив         | Изобр.             | Настройки | ũ | 👤 admin | 🚯 Помощь | 🗗 Блокировать |
|----|----------------------|--------------|---------------|--------------------|-----------|---|---------|----------|---------------|
| Ţ  | Локальный            | Авторизация  | Фильтр IP С   | лужба безопасности |           |   |         |          |               |
|    | Система              | Авторизация  | RTSP diges    | st                 | ~         |   |         |          |               |
|    | Настройки системы    | Веб-аутентиф | рикация diges | st/basic           |           |   |         |          |               |
|    | Обслуживание         |              |               |                    |           |   |         |          |               |
|    | безопасность         | 🗎 C          | охранить      |                    |           |   |         |          |               |
|    | Управление аккаунтом |              |               |                    |           |   |         |          |               |
| Ð  | Сеть                 |              |               |                    |           |   |         |          |               |
| Q. | Видео и Аудио        |              |               |                    |           |   |         |          |               |
| 14 | изображение          |              |               |                    |           |   |         |          |               |
| 圁  | По событию           |              |               |                    |           |   |         |          |               |
| 8  | Хранение             |              |               |                    |           |   |         |          |               |
|    |                      |              |               |                    |           |   |         |          |               |
|    |                      |              |               |                    |           |   |         |          |               |

5. Переходим на вкладку Служба безопасности. Там убираем галочку с Включение блокировки нелегального входа. Сохраняем изменения.

|    | <b>(VISION</b>       | Просмотр    | Архив          | Изобр.              | Настройки | 👤 admin | 🚯 Помощь | Блокировать |
|----|----------------------|-------------|----------------|---------------------|-----------|---------|----------|-------------|
| Q  | Локальный            | Авторизация | Фильтр IP      | Служба безопасности |           |         |          |             |
|    | Система              | 🗌 Включени  | е блокировки н | елегального входа   |           |         |          |             |
|    | Настройки системы    |             |                |                     |           |         |          |             |
|    | Обслуживание         | 🗎 C         | охранить       |                     |           |         |          |             |
|    | безопасность         |             |                |                     |           |         |          |             |
|    | Управление аккаунтом |             |                |                     |           |         |          |             |
| O  | Сеть                 |             |                |                     |           |         |          |             |
| ₽. | Видео и Аудио        |             |                |                     |           |         |          |             |
| 1  | изображение          |             |                |                     |           |         |          |             |
|    | По событию           |             |                |                     |           |         |          |             |
|    | Хранение             |             |                |                     |           |         |          |             |
|    |                      |             |                |                     |           |         |          |             |
|    |                      |             |                |                     |           |         |          |             |
|    |                      |             |                |                     |           |         |          |             |
|    |                      |             |                |                     |           |         |          |             |

6. Для того чтобы Trassir в быстром добавлении видел камеру нужно включить UPnP. Настройки---Сеть--Базовые настройки--- Включаем UPnP, после чего перезагружаем программно камеру(Система-Обслуживание-перезапуск)

7. После этого заходим в Trassir, настройки, устройства-> выбираем добавить и стандартно настраиваем камеру.

| 1     | 26 👻 | Настройка Справка                 |                              |                                      |
|-------|------|-----------------------------------|------------------------------|--------------------------------------|
|       | •    | IP-устройства                     |                              |                                      |
|       |      | Включено устройств / всего: 16/16 | Устройств с ошибками: 5      |                                      |
| uto   |      | [быстрый поиск] ж                 |                              |                                      |
| uto   |      |                                   |                              |                                      |
| uto   |      | ✓ ActiveCam                       |                              | 🔕 activecan                          |
|       |      | AC-D2031IR3                       | 192.168.0.45                 | Добавить                             |
|       |      | AC-D3121IR1V2<br>AC-D4121IR1      | 192.168.0.47<br>192.168.0.19 | <u>Добавлено</u><br><u>Добавлено</u> |
| я     |      | AC-D7121IR1                       | 192.168.0.20                 | Добавить                             |
|       | 8    | ✓ Hikvision                       |                              | <b>HIKVISIO</b> N                    |
| neena |      | DS-2CD2032F-I                     | 192.168.0.67                 | Добавить                             |
| pocpu |      | DS-2CD2132-I                      | 192.168.0.49                 | Добавить                             |
|       |      | DS-2CD2332-I<br>DS-2CD2332-I      | 192,168,0,13<br>192,168,0,42 | <u>Добавлено</u><br><u>Добавлено</u> |
|       | -    | DS-2CD2420F-I                     | 192.168.0.174                | Добавить                             |
|       | 2    | DS-2CD2420F-1                     | 192.168.0.41                 | Добавлено                            |

В случаях, где на объекте сложная и заблокированная сеть, автопоиск Trassir может не находить камеры. В этом случае в IP-устройства выбираем внизу пункт, Добавить вручную, выбираем камера Hikvision.

| все сервера            | Пастрояка Справка               |                         |           |
|------------------------|---------------------------------|-------------------------|-----------|
| S                      | IP-устройства                   |                         |           |
| 521-KharkovV V         | Включено устройств / всего: 1/1 | Устройств с ошибками: 0 |           |
| 7770-ChernigovV ø      | [быстрый поиск] ж               |                         |           |
| ProStor 0              |                                 |                         |           |
|                        | ▼ ActiveCam                     |                         | activecar |
| Server02               | AC-D2031IR3                     | 192.168.0.45            | Добавить  |
| TEST                   | AC-D3121IR1V2                   | 192.168.0.47            | Добавить  |
| ada .                  | AC-D4121IR1                     | 192.168.0.19            | Добавить  |
| 🐏 Настройки сервера    | AC-D7121IR1                     | 192.168.0.20            | Добавить  |
| 扣 Модули               | ✓ Hikvision                     |                         | HIKVISION |
| Устройства             |                                 |                         |           |
| We collected           | DS-2CD2032F-1                   | 192.168.0.67            | Добавлено |
| ИР-устройства          | DS-2CD2042WD-1                  | 102.108.1.201           | Добавитв  |
| E DS-2CD2032F-1        | DS-2CD2132-1                    | 192.106.049             | добавить  |
| Последовательные порты | DS-2CD2132-1                    | 102.108.1.203           | Добавить  |
|                        | DS-2CD2552-1                    | 192.100.0.15            | Добавить  |
| е каналы               | DS-2CD2332-1                    | 192.152.041             | Добавить  |
| . Сеть                 | DS-2CD2420F1                    | 192.168.0.14            | Добавить  |
|                        | DS-2CD2432F-1                   | 192,159,0,17            | Добавить  |
|                        | 05 20024521 1                   | 152,100,0,11            | дооденте  |

| Все сервера            | 55 <b>ч</b> Настройка Справка   |                         |  |
|------------------------|---------------------------------|-------------------------|--|
| S 521-Kharkawi         | IP-устройства                   |                         |  |
|                        | Включено устройств / всего: 1/1 | Устройств с ошибками: 0 |  |
| 🛢 7770-ChernigovV      | [быстрый поиск] ×               | ]                       |  |
| ProStor                | 1 Entered a                     |                         |  |
|                        | Falconeye                       |                         |  |
| Server02               | 55 Flir                         |                         |  |
|                        | Geovision                       |                         |  |
| TEST                   | Grandstream                     |                         |  |
| A                      | Grundig                         |                         |  |
| 👷 настроики сервера    | GIVS                            |                         |  |
| 📥 Молули               | Hikvision                       |                         |  |
| Подуля                 | HikvisionDVR                    |                         |  |
| Устройства             | Hiwatch                         |                         |  |
| V 10                   | HiWatchRecorder                 |                         |  |
| в регоразова           | Honeywell                       |                         |  |
| Платы                  | Hunt                            |                         |  |
| Последовательные порты | ICAM .                          |                         |  |
| <b>—</b>               | ICSM                            |                         |  |
| таналы                 | IDIS                            |                         |  |
| Сеть                   | Infinity                        |                         |  |
| ***                    | Jassun                          |                         |  |
|                        | JpegOverflow                    |                         |  |

Выбираем нужную модель камеры и прописываем ИП адрес, логин пароль камеры.

8. Если модель неизвестна, то выбираем пункт автоопределение, вводим IP адрес логин и пароль. Все остальные настройки как с обычной камерой.

 Если SADP при активации устройства выдает ошибку - нужно вручную прописать в ПК ИП адрес такой же как камера+1 и зайти через браузер по ИП камеры. Будет предложено ввести дважды пароль- вводим-ОК если пароли правильно ввели то устройство успешно активировано.